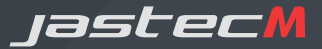

# KB뷰카 Web 사용자 매뉴얼

https://web.viewcar.co.kr

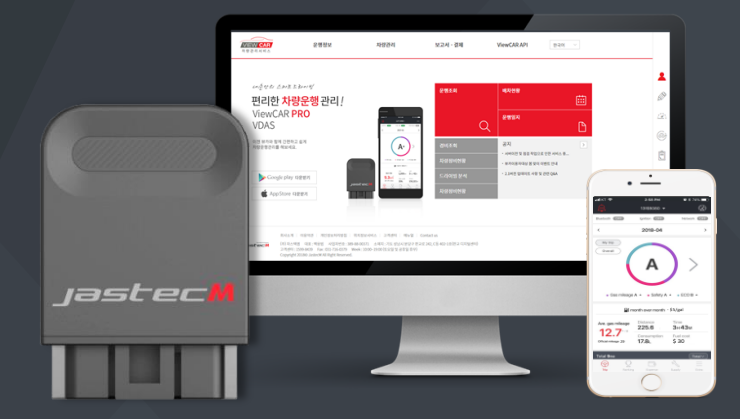

## Index

- 1. 회원가입 및 차량·단말 등록
- 2. 서비스 메뉴 소개
  - 2.1. 운행정보
  - 2.2. 차량관리
  - 2.3. 통계
- 3. 부록

## 고객님께서 사용하시는 차량의 센서 데이터 수집·분석·가공은 본 실증사업의 목적으로만 활용되며, 엄격한 보안정책으로 관리됩니다. 거듭 참여해주셔서 감사드립니다.

차량 미래잔존가치평가 실증사업에 참여해주셔서 감사합니다. 본 실증사업은, KB캐피탈ㆍ한국생산기술연구원 국가산업융합지원센터와 함께 『자동차-금융분야 산업융합 신사업』의 성공적인 사업화를 위해 활용됩니다.

### 안녕하세요, 고객님.

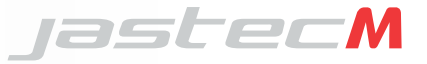

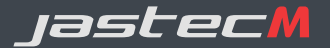

## 1. 회원가입 및 차량·단말 등록

## 2. 서비스 메뉴 소개

3. 부록

#### 1.1 회원가입(1/3)

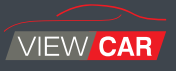

#### **회원가입** 차량·단말기 등록

- ① <u>https://web.viewcar.co.kr</u> 로 접속합니다.
- ② 오른쪽 상단의 '로그인'을 클릭합니다.
- ③ 하단의 '회원가입' 버튼을 클릭해줍니다.
- ④ 인증받을 메일주소를 입력 후, 메일함을 확인하여 인증을 완료하고 메일에 포함된 링크에서 회원가입을 합니다.

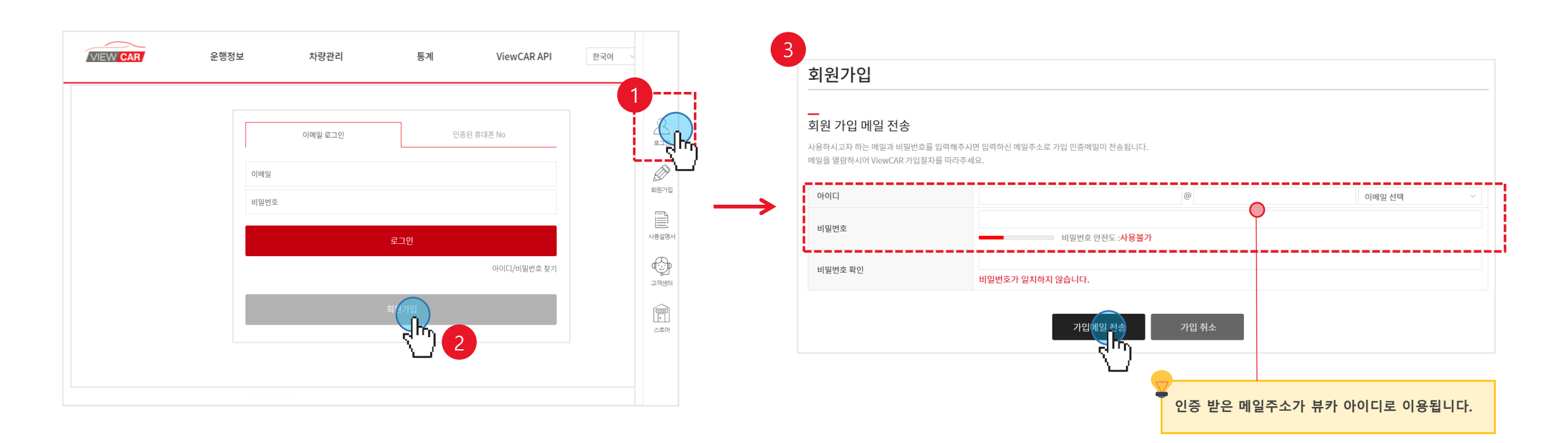

### 1.1 회원가입(2/3)

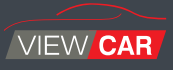

#### **회원가입** 차량·단말기 등록

⑤ 회원가입 인증메일 내 링크를 클릭하여 약관 동의 후 회원가입 유형을 선택합니다.(※ 메일이 오지 않는 경우 스팸메일함을 확인해 주세요.)

| <b>그 ~~</b><br>IX 하시는 회원 유형을 선택해주세요.<br>노토어를 이용하시는 단체/사업자회원은 제휴/파트너 회원 가입을 선택해주세요 |                           | STEP01      | STEP02                | STEP03   | STEP04 | STEP05 |  |
|-----------------------------------------------------------------------------------|---------------------------|-------------|-----------------------|----------|--------|--------|--|
|                                                                                   | ( <sup></sup> )           | 가입선택        | 약관동의                  | 지역선택     | 회원정보입력 | 회원정보확인 |  |
| 차량을 개인적으로<br>이용하시는 일반인 / 가족                                                       | 여러대의 차량을 관리하는<br>단체 / 사업자 | - En        |                       | ( 🔮 )    |        |        |  |
|                                                                                   |                           |             |                       | $\smile$ |        |        |  |
| $\leq$                                                                            |                           |             |                       |          |        |        |  |
| 개인 회원가입                                                                           | 단체/사업자 회원가입               | 지역선택        |                       |          |        |        |  |
|                                                                                   |                           | 서비스 언어 및 지역 | 대한민국 (Republic of Kor | ea)      | ~      |        |  |
|                                                                                   |                           | 단위 선택       | 미터법                   |          | ~      |        |  |
|                                                                                   |                           | 거리단위        | km                    |          |        |        |  |
| 57                                                                                |                           | 무계단위        | 그램,킬로그램               |          |        |        |  |
| 🔽 일반 개인고객일 경                                                                      | <u></u>                   | 부피단위        | ٤                     |          |        |        |  |
| 법인사업자(개인사                                                                         | ·언자 포함)일 경우 · 단체/사업자 히워가입 | 온도단위        | °C                    |          |        |        |  |
|                                                                                   |                           | 날짜표기방식      | 년/월/일                 |          |        |        |  |
|                                                                                   |                           | 숫자표기방식      | 1,000,000.00          |          |        |        |  |
|                                                                                   |                           | 기표가공식       | 1,000,000.00          |          |        |        |  |

#### 1.1 회원가입(3/3)

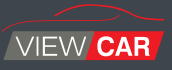

#### **회원가입** > 차량·단말기 등록

⑥ 지역정보 및 회원 기본정보를 선택·입력합니다.

⑦ 회원가입이 완료되었습니다.

#### 6 개인회원

| [본상모                                                        |                                                                            |                          | <br> |  |
|-------------------------------------------------------------|----------------------------------------------------------------------------|--------------------------|------|--|
| 기름                                                          |                                                                            |                          |      |  |
| 휴대폰번호                                                       | +82                                                                        |                          |      |  |
| 1태저보인려                                                      |                                                                            |                          |      |  |
| 1택정보입력<br>차량사고발생시, 긴급                                       | 3SOS를 긴급연락처로 전송할 정보                                                        | 등 입력해주세요.                |      |  |
| 한택정보입력<br>차량사고 발생시, 긴급<br>해당정보는 회원정보                        | 금SOS를 긴급연락치로 전송할 정보<br>수정페이지에서 변경하실 수 있습                                   | 르를 입력해주세요.<br>니다.        |      |  |
| 1백정보입력<br>차량사고 발생시, 긴급<br>해당정보는 회원정보<br>일반연락처               | GSOS를 긴급연락처로 전송할 정보<br>수정페이지에서 변경하실 수 있습<br>+82                            | 로를 입력해주세요.<br>니다.        |      |  |
| 1택정보입력<br>차량사고 발생시, 긴급<br>해당정보는 회원정보<br>보반연락처               | BSOS를 긴급연락처로 전송할 정보<br>수정패∪지에서 변경하실 수 있습<br>+82<br>ex) 20200101            | 분률 입력해주세요.<br>니다.<br>~ ] |      |  |
| 1백정보입력<br>차량사고 발생시, 긴한<br>해당정보는 회원정보<br>일반연락처<br>생년월일<br>성별 | SSOS를 긴급연락치로 전송할 정보<br>수정페이지에서 변경하실 수 있습<br>+82<br>@x) 20200101<br>너 남자 이자 | !를 입력해주세요.<br>니다.        |      |  |

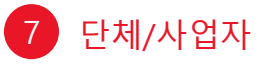

#### 회원정보입력 스마트 드라이빙! ViewCAR 차량 관리 서비스의 정상적인 이용을 위해 아래 정보의 입력이 필요합니다. 개인회원의 회원 가입은 WEB과 Mobile App 을 통해 모두 가입하실 수 있습니다. ┃ 차량관리자 정보 \_\_\_\_\_ \_\_\_\_\_ OFOIC yysskkim1@gmail.com 기본정보 (필수입력) 이름 휴대폰 번호 +82 일반 연락처 +82 ○남자 ○여자 부가정보 (선택입력) 생년월일 ex)20100710 성별 혈액형 선택 서태 기업 정보 기본 정보 (필수입력) 기업명 대표자명 대표번호 +82 부가 정보 (선택입력) 사업자등록번호 입태 $\frac{1}{2}$

#### 1.2 차량·단말기 등록(1/2)

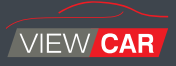

#### 회원가입 🕑 차량·단말기 등록

- ① 로그인 후, 페이지 우측의 '환경설정' > '차량 등록' 메뉴에서 '차량등록'을 눌러줍니다.
- ② 단말기가 장착된 차량의 기본 제원을 입력 후 등록완료 버튼을 눌러줍니다.
- ③ 이후 '부가정보 입력하기'를 눌러 나머지 상세 제원을 등록합니다

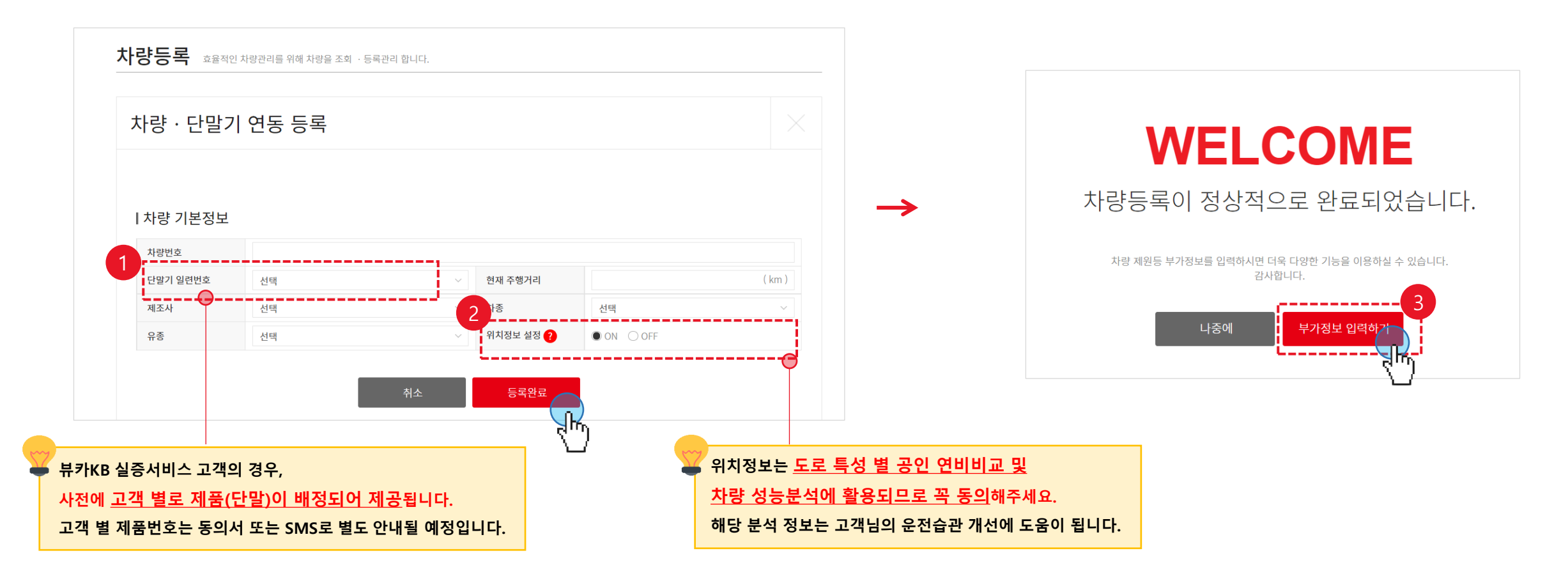

#### 1.2 차량·단말기 등록(2/2)

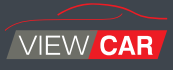

#### 회원가입 🕑 차량·단말기 등록

#### ④ 차량의 상세 제원을 확인·입력합니다.

| 위치정보는 <u>도로 특성 별 공인 연비비교 및</u>   |
|----------------------------------|
| <u>차량 성능분석에 활용되므로 꼭 동의</u> 해주세요. |
| 해당 분석 정보는 고객님의 운전습관 개선에 도움이 됩니다. |

<u>연료탱크 용량</u>은, 잔여연료량 추가 분석 등 더 정확한 차계부 서비스를 위해 활용됩니다. (선택입력 항목)

터보엔진 차량의 경우 '터보'에 체크해 주세요. 잔여연료량 추가 분석 등, 더 정확한 차계부 서비스를 제공해드릴 수 있습니다. (선택입력 항목)

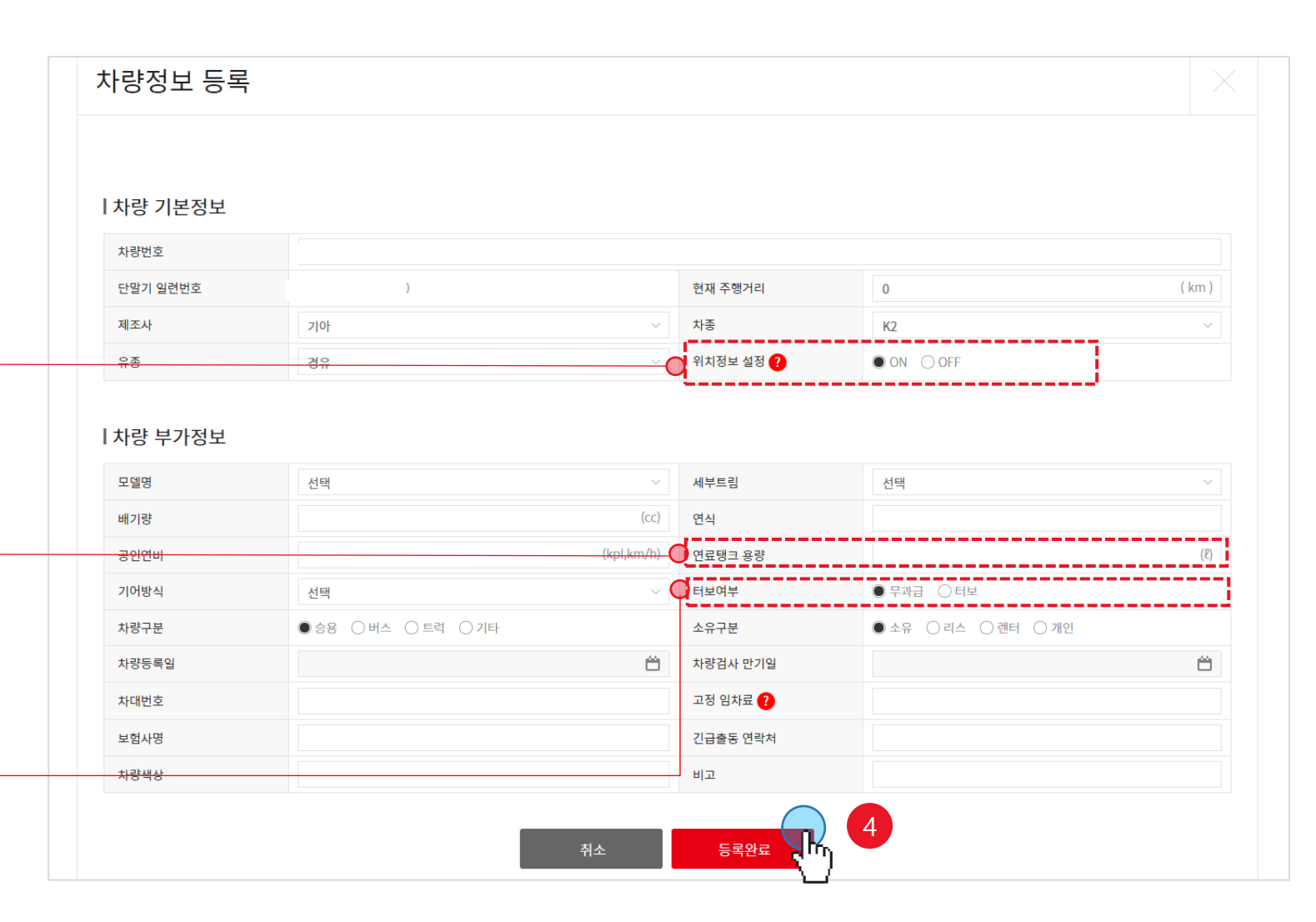

#### [참고자료] 사용차량 변경

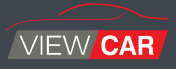

#### ※ 서비스 사용 중 **차량 변경**이 필요할 때 아래 과정을 참조해 주십시오.

- ① '환경설정' > '차량등록'에 들어가 주세요.
- ② 더 이상 사용하지 않는 차량을 검색하고 해당 차량을 체크해주세요.
- ③ 오른쪽 상단의 <u>사용중지</u> 버튼을 눌러 주시면 단말기와 차량의 연결이 해지됩니다.
- ④ 사용중지 후, '차량등록'을 눌러 새로운 차량을 등록하시면 됩니다.

(※ 이 때, 사용하던 단말을 다시 불러와 등록할 수 있습니다.)

| 등록차량관리        |                  |            |         |            | 6             |        |    |                 |                               |                               |                                   |                                  |
|---------------|------------------|------------|---------|------------|---------------|--------|----|-----------------|-------------------------------|-------------------------------|-----------------------------------|----------------------------------|
| 서비스 관리를 위해 정확 | 막한 차량정보를 등록해주세요. |            |         |            | <b>5</b><br>* | 량등록    |    |                 |                               |                               |                                   |                                  |
|               |                  |            |         |            |               |        |    |                 |                               |                               |                                   |                                  |
|               | 전체 🗸             |            |         | 조회         |               |        |    |                 |                               |                               |                                   |                                  |
| 단말정보          | 차대번호             | 최근 운행정     | 보       | 운영         | 행유무           | 차량등록   |    |                 |                               |                               |                                   |                                  |
|               |                  | 데이터가 없습니다. |         |            |               |        | 57 | 1               |                               |                               |                                   |                                  |
| 최근 운행순 🛛 🗸    |                  |            |         | 2<br>× 483 | Ů ~           | 5건씩 보기 |    | 식제버튼을<br>데이터륵 보 | 누르시면 <mark>더</mark><br>관하고 싶으 | <mark>이터가 삭제</mark><br>신 경우에는 | <mark>  되며, 복구힐</mark><br>= 사용중지를 | · <mark>수 없습니다.</mark><br>눌러주세요! |
|               | 차량정보             | 차량 사용자     | 선택 💠    | 사용구분 🗢     |               | 단말교체   |    |                 | 2 1 2 1 -                     |                               | - 10012                           |                                  |
|               | 6                |            |         | 사용중지       | 08            | Ľ      |    |                 |                               |                               |                                   |                                  |
|               | кз               |            | von-S31 | 사용중        | 0 5           |        |    |                 |                               |                               |                                   |                                  |
| <)            |                  |            |         |            |               |        |    |                 |                               |                               |                                   |                                  |

#### [참고자료] 단말 교체

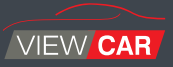

#### ※ 서비스 사용 중 단말 고장 등의 이유로 <u>단말 교체</u> 시 아래 과정을 참조해주십시오.

- ① '환경설정' > '차량등록'에 들어가 주세요.
- ② 더 이상 사용하지 않는 차량을 검색하고 해당 차량을 체크해주세요.
- ③ 오른쪽 상단의 <u>사용중지</u> 버튼을 눌러 주시면 단말기와 차량의 연결이 해지됩니다.
- ④ 사용중지 후, 해당 차량 옆의 '단말교체'를 눌러 새로운 단말을 등록하시면 됩니다.

| 등록차량관리       |                   |            |         |        |                   |           |   |               |                     |              |        |                 |    |
|--------------|-------------------|------------|---------|--------|-------------------|-----------|---|---------------|---------------------|--------------|--------|-----------------|----|
| 서비스 관리를 위해 장 | 성확한 차량정보를 등록해주세요. |            |         |        | 차링                | 등록        |   |               |                     |              |        |                 |    |
|              |                   |            |         |        |                   |           |   |               |                     |              |        |                 |    |
|              | 전체 🗸              |            |         | 조회     |                   |           |   |               |                     |              |        |                 |    |
| 단말정보         | 차대번호              | 최근 원       | 2행정보    | 운영     | 행유무               | 차량등록      |   |               |                     |              |        |                 |    |
|              |                   | 데이터가 없습니다. |         |        |                   |           |   |               |                     |              |        |                 |    |
| 최근 운행순 🛛 🗸   |                   |            |         | × леат | <u> </u> 삭제 57    | 건씩 보기 🛛 🗸 |   | 고객님, 차링       | <sup>•</sup> 변경 시 博 | 반드시 <u>기</u> | 존 단말 빈 | · <u>납 및 신규</u> | 단말 |
|              | 차량정보              | 차량 사용자     | 선택 ◆    | 사용구분 🗢 | h <sub>r</sub> ps | 단말교체      |   | <u>진행</u> 부탁드 | 립니다.                |              |        |                 |    |
|              | 6                 |            |         | 사용중지   | 0 8               | Ľ         |   |               |                     |              |        |                 |    |
|              | K3                |            | von-S31 | 사용중    | 0 8               |           |   |               |                     |              |        |                 |    |
|              |                   |            |         |        |                   |           | ] |               |                     |              |        |                 |    |

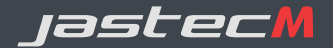

## 1. 회원가입 및 차량·단말 등록

- 2. 서비스 메뉴 소개
- 3. 부록

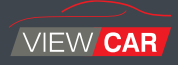

#### "차량 데이터 정보를 <mark>쉽고 빠르게</mark> 조회! 작은 부분도 놓치지 않는 차계부 기반 <mark>차량 관리!"</mark>

운행정보, 차량관리, 보고서, 운행리포트(통계)로 이루어져 있습니다.

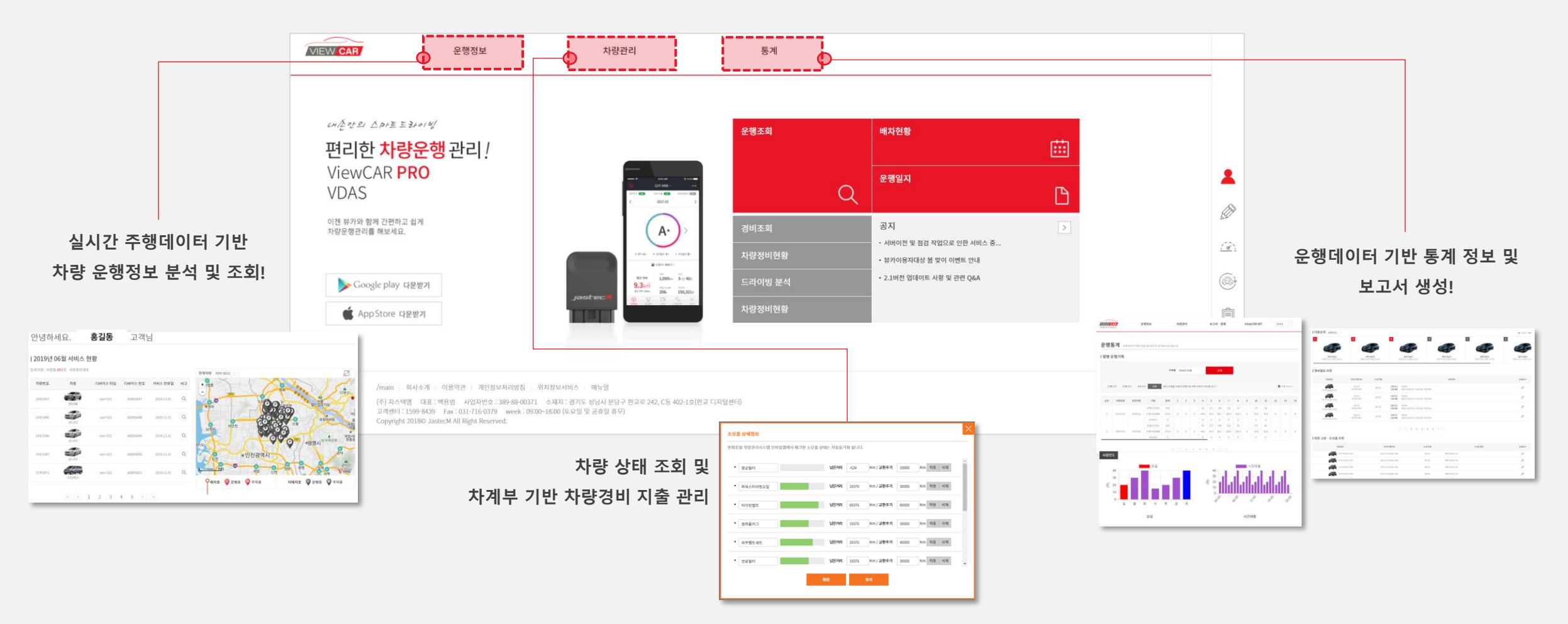

등록된 차량, 사용자의 상태를 실시간으로 확인 가능합니다.

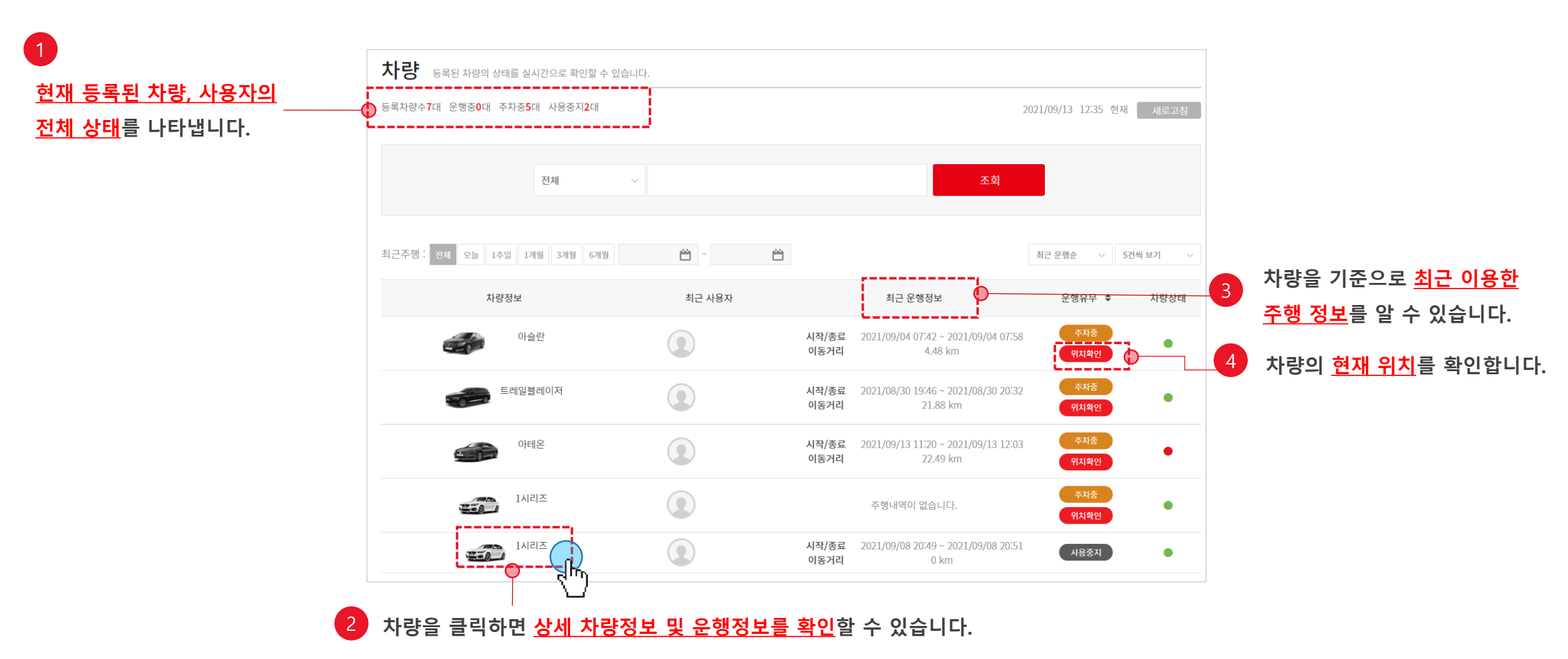

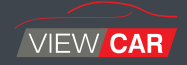

차량 클릭 시, 해당 차량의 '기본정보' / '운행 및 경비현황' / '운행경로 및 위험운전 현황' / '차량소모품 상태'를 자세히 볼 수 있습니다.

| मेमे <b>दग</b> ठ                      | 차량의 <u>기본 등</u> 록                                                                                                    | <u>록정보</u> 를 확인합니다.<br>▲                                                                                                    |                                                                                                    |                                          | 2021/09/13 13:34 현재 새로고청                                     |                     |
|---------------------------------------|----------------------------------------------------------------------------------------------------|----------------------------------------------------------------------------------------------------|----------------------------------------------------------------------------------------------------|------------------------------------------|--------------------------------------------------------------|---------------------|
|                                       | ViewCAR모델명/일련번호                                                                                                    | von-S31,                                                                                                    |                                                                                                    |                                          |                                                              |                     |
|                                       | 차량번호                                                                                                    |                                                                                                    | 유종                                                                                                    | 휘발유                                      |                                                              |                     |
|                                       | 제조사/차종                                                                                                    | 폭스바겐/아테온                                                                                                    | 모델명/년식                                                                                                    | /2021                                    |                                                              |                     |
|                                       | 배기량                                                                                                    | 1250 сс                                                                                                    | 기어방식                                                                                                    | 자동                                       |                                                              |                     |
|                                       | 총주행거리                                                                                                    | 213.99 km                                                                                                    | 색상                                                                                                    |                                          |                                                              |                     |
|                                       | 차량등록일                                                                                                    |                                                                                                    | 차대번호                                                                                                    |                                          |                                                              |                     |
|                                       | 자동차검사만기일                                                                                                    |                                                                                                    | 비고                                                                                                    |                                          |                                                              |                     |
| 당운행 및 경비 요약 🚺                         | - X ()                                                                                                    |                                                                                                    |                                                                                                    |                                          |                                                              |                     |
| <u>월별 종합 운</u>                        | <u>*전점수 및 운행정보</u> 를<br>↑<br>B<br>B                                                                                           | 비접수       C         친정수       B         고정수       B         전       B         전       B         전       B                                                                        | > 9월     ↓       al     414.63 km       2'     19시간 04분 59초       a 소모왕     70.61       ad     113,000 원 (전국평군유가 7)                                               | 5)                                       | <br>전월 대비 <u>차계부 항</u>                                       | <u>목별 지출</u><br>나타' |
| <u>월별 종합 운</u>                        | <u>2전점수 및 운행정보</u> 를<br>↑<br>B<br>B<br>(<br>B<br>(<br>)<br>(<br>)<br>(<br>)<br>(<br>)<br>(<br>)<br>(<br>)<br>(<br>)<br>(<br>) | 비정수       C         전정수       B         고접수       B         전정수       B         전정수       B         조정수       B         호정수       B         ···································· | 9월       ↓         et       414.63 km         2t       19.472 04분 59초         at 조모량       70.6 1         at ▲ 모양       113,000 원 (전국평군유가 기)         영bt 477,354원 |                                          | 전월 대비 <u>차계부 항목</u>                                          | <u>록별 지출</u><br>나타' |
| <u>월별 종합 운</u><br><sub>8목</sub>       | <u>2전점수 및 운행정보</u> 를<br>↑<br>● <sup>@ @</sup><br>● <sup>@</sup><br>● <sup>@</sup>                                             | 비하수       C         비청수       C         전청수       B         고청수       B         명화       연화         전청수       B         호하나용(전월대비)       호하나용(전월대비)                              | > 2월       ↓         et       414.63 km         2t       194/2t 04분 59초         aa ↓ 10.61       113,000 원 (전국평군유가 7)         3명비 /17,354원       195 ද            | <ul> <li>(5)</li> <li>(5)</li> </ul>     | 전월 대비 <u>차계부 항목</u><br>● ● ● ● ● ● ● ● ● ● ● ● ● ● ● ● ● ● ● | <u>록별 지출</u><br>나타' |
| <u>월별 종합 운</u><br>양목<br><sup>광목</sup> | <u>2·전점수 및 운행정보</u> 를                                                                                                    | 비장수       C         친정수       B         고정수       B         호 실수       B         호 비용(전월대비)       5                                                                              | >     9월     ↓       cl     414.63 km       cl     19.47:04분 593초       cl     70.61       cl     113,000 원 (전국평군유가 가)       cl     113,000 원 (전국평군유가 가)          | E) 응 분 분 분 분 분 분 분 분 분 분 분 분 분 분 분 분 분 분 | 지정감에 • 교회<br>전월 대비 <u>차계부 항목</u><br>용(전원대비)                  | <u>록별 지출</u><br>나타' |

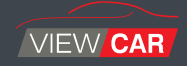

차량 클릭 시, 해당 차량의 '기본정보' / '운행 및 경비현황' / <mark>'운행경로 및 위험운전 현황'</mark> / '차량소모품 상태'를 자세히 볼 수 있습니다.

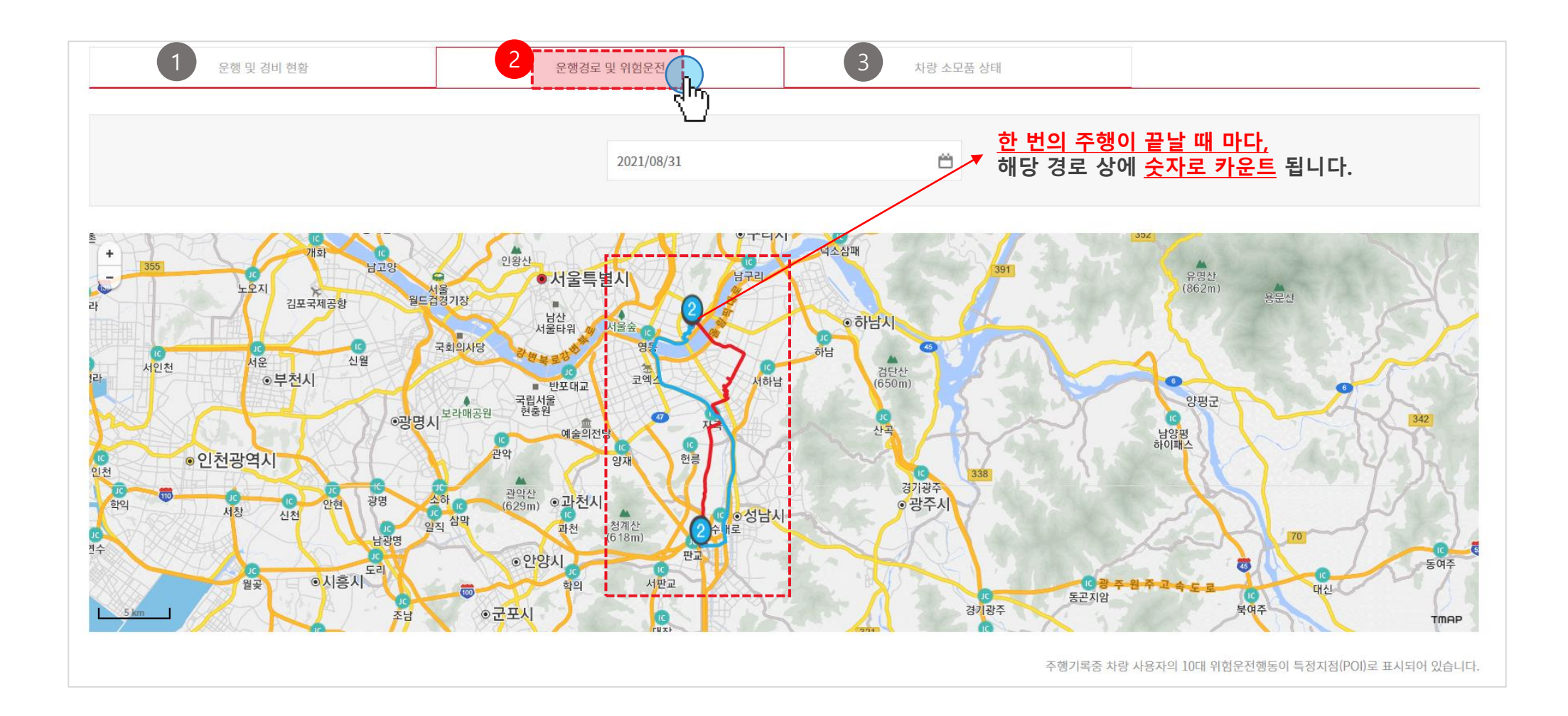

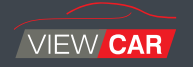

차량 클릭 시, 해당 차량의 '기본정보' / '운행 및 경비현황' / '운행경로 및 위험운전 현황' / <mark>'차량소모품 상태</mark>'를 자세히 볼 수 있습니다.

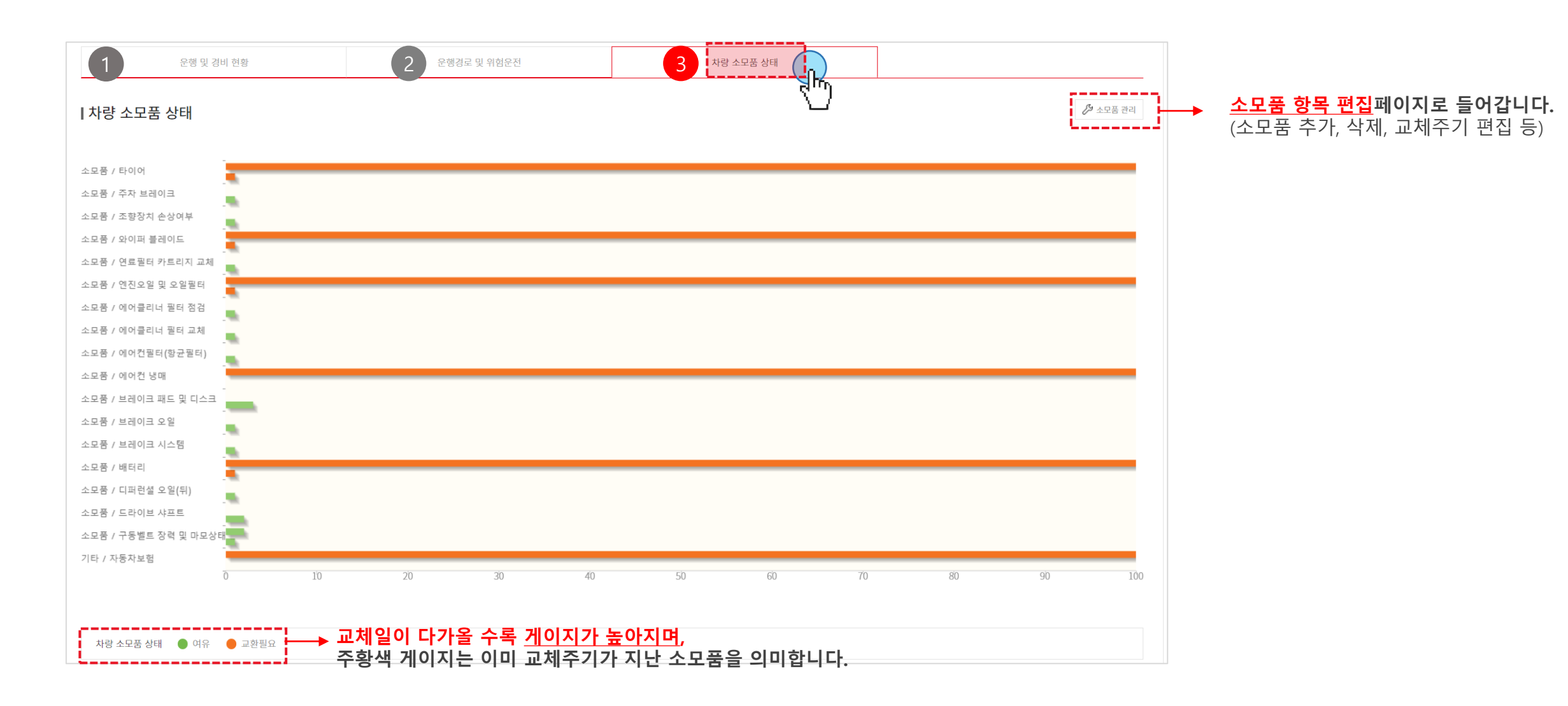

### 2.1 서비스 소개 [운행정보] > [상세 운행기록]

#### 운행일지가 작성 완료된 데이터를 볼 수 있으며, 다양한 검색조건을 활용해 원하는 데이터를 쉽게 찾을 수 있습니다.

| 세운행기록                 | 등록차량의 특정시점 사용자 및 운행 기록을 조회하실 수 있습니다.                                           |                   |            |                                          |          |            |          |             |                  |               |                |     |
|-----------------------|--------------------------------------------------------------------------------|-------------------|------------|------------------------------------------|----------|------------|----------|-------------|------------------|---------------|----------------|-----|
| 유 운행건수 <b>14</b> 건    |                                                                                |                   | 2019/08/01 | . 19:08 현재 새로고침                          |          |            |          |             |                  |               |                |     |
|                       | 전체 ~                                                                           |                   | 조회         |                                          | <b>P</b> | <b>ੇ</b> ਦ | 행날찌      | · 등 다양한 검식  | 백조건으로            | <u>원하는 운행</u> | <u>데이터를 조호</u> | 힡   |
| 성일시                   |                                                                                |                   |            |                                          |          |            |          |             |                  |               |                |     |
| 기간                    | ○ 전체 ○ 오늘 ○ 1주일 ○ 1개월 ○ 3개월 ○ 6개월                                              |                   |            |                                          |          |            |          |             |                  |               |                |     |
| 날짜                    |                                                                                |                   |            | Ü                                        |          |            | '산세 :    | 기로' 크리 시 ㅎ  | 비다 즈해이           | 산세 데이F        | 르 보여주니다        | -1- |
| 요일                    | 월 화 수 목 금 토 일                                                                  |                   |            |                                          |          | 1          | 011      |             |                  |               | [일 포이집이다       | -1. |
| 시간                    | 시 분 - 시 분                                                                      |                   |            |                                          |          |            | 안전점수     | A(100.0점)   | 연비점수             | C(46.0점)      | 에코점수           | B   |
| 행정보                   |                                                                                |                   |            |                                          |          |            |          |             | <b>T</b> - 1 - 1 | 7.01          |                |     |
| 최고속도                  | - 연비                                                                           | 4                 | -          |                                          |          |            | 수행시간     | 0시간 16문 45조 | 수행거리             | 7.6 km        | 죄고속노           | 62  |
|                       |                                                                                |                   |            |                                          |          |            | 언묘산여당    | 12.6 v      | 언미<br>바저기        | 1.5 KM/2      | 연료<br>내가스      | 1.  |
| 행지역                   |                                                                                |                   |            |                                          |          | /          | 페니디      | 13.0 1/16 太 | 여근비              | 1500 원        | 897            | 00  |
| 시도                    | 전체 시/도 > 시/군/구 전체                                                              | 체시/군/구 ~ 읍/       | /면/동       | 전체 읍/면/동 🛛 🗸                             |          | /          | 042      | 140 1       | C#4              | 1,500 2       |                |     |
|                       |                                                                                |                   |            |                                          | 1 /      |            | 0~20km   | 34 %        | 20~40km          | 27 %          | 40~80km        | 1 3 |
| 색조건대상건수 : <b>14</b> 건 |                                                                                |                   |            | 5건씩 보기                                   |          |            | 80~120km | n 0%        | 120km ~          | 0 %           |                |     |
| 차량 및 사용자              | 운행정보                                                                           |                   | 차량상태       | \$ 경고 \$                                 |          |            | 급가속      | 0 회         | 급회전              | 0 회           |                |     |
|                       | 출발 2019/07/30 16:00:14 경기도 성남시 분당구 판교<br>도착 2019/07/30 16:16:59 경기도 성남시 분당구 동판 | i로 253<br>t교로 226 | 0          | 운행일지 미작성<br>미배차 운행<br>상셰기록               |          |            |          |             |                  |               |                |     |
|                       | 출발 2019/07/30 13:40:37 경기도 성남시 분당구 판교<br>도착 2019/07/30 14:00:23 경기도 성남시 분당구 판교 | !로 242<br>!로 332  | 0          | 운행일지 미작성<br>- 미 <del>배차 운행</del><br>상세기록 | 2        |            |          | 시동 ON/OFF   | 를 기준으로           | 데이터가 나누       | 이서 표시됩니다       | 다.  |
|                       |                                                                                |                   |            |                                          | 2        |            |          | 일별 운행거리     | , 운행시간을          | 알고 싶은 경       | 우              |     |
|                       |                                                                                |                   |            | 2                                        | ")       |            |          |             | , _ O ,          | 이체 조네스        |                |     |

#### 2.1 서비스 소개 [운행정보] > [차량위치]

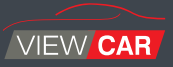

#### 현재 차량에 대한 위치 또는 해당 지역에 있는 차량조회가 가능합니다.

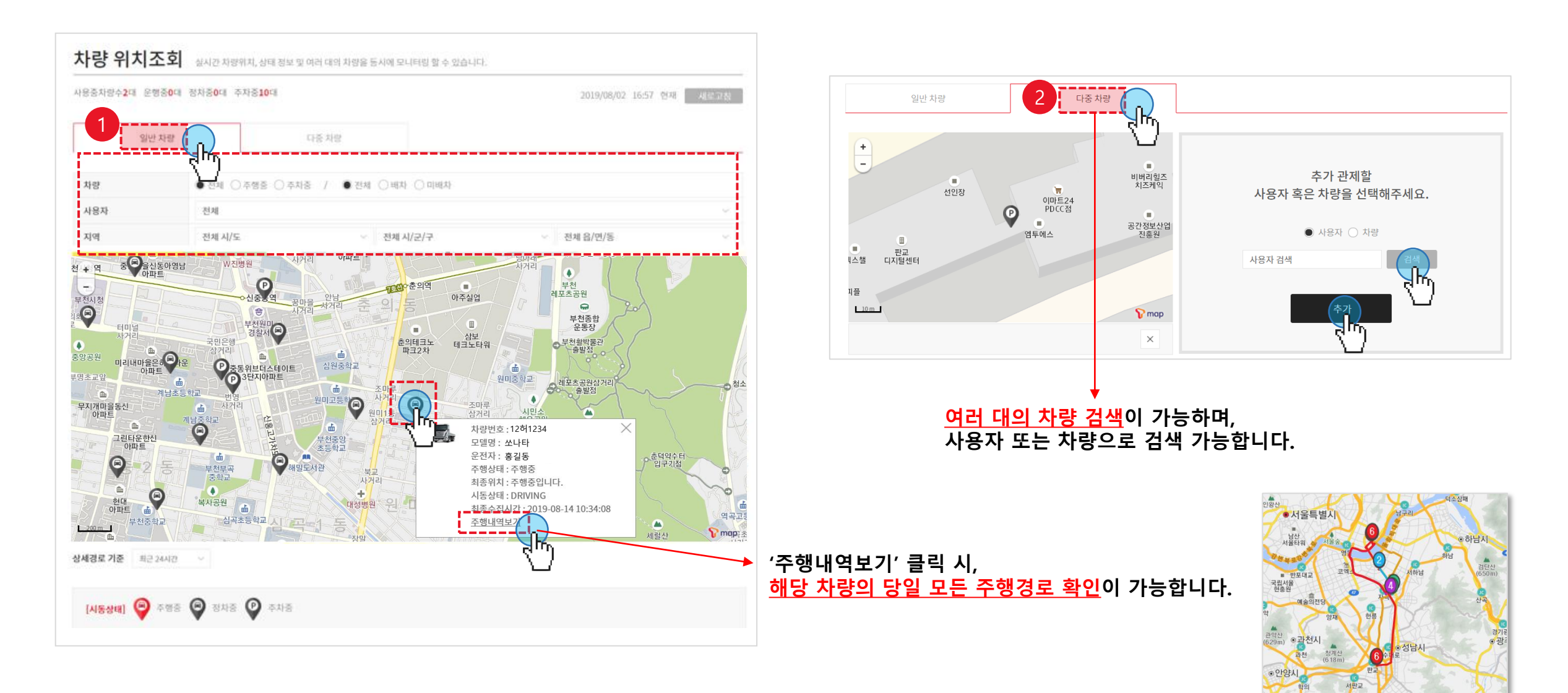

### 2.1 서비스 소개 [운행정보] > [위치 이력 조회]

#### 일별 주행경로를 지도 상이 아닌 행정동으로 데이터 출력이 가능한 페이지 입니다.

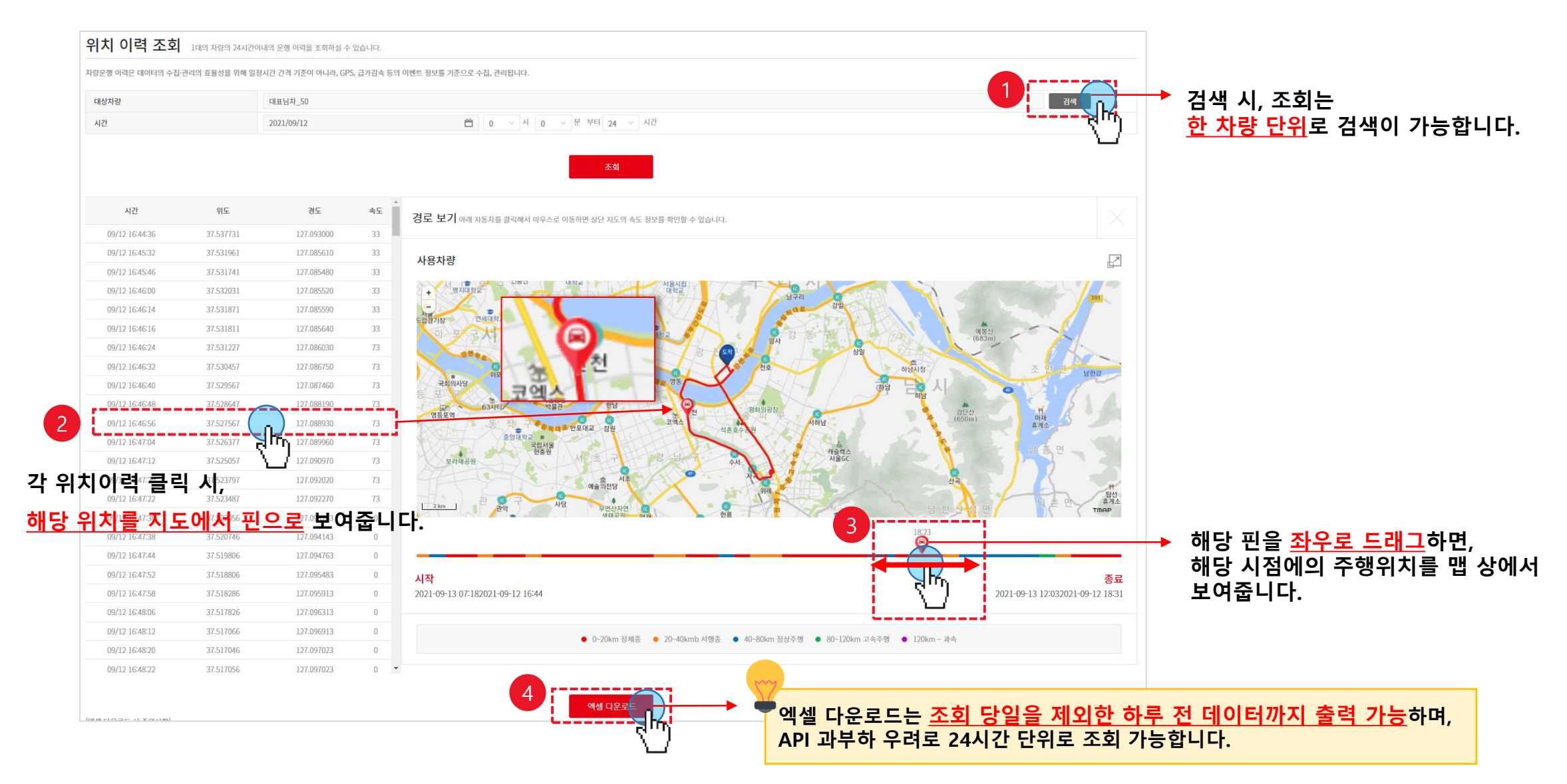

#### 2.2 서비스 소개 [차량관리] > [차계부(1/3)]

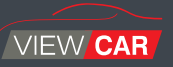

#### 차계부를 통해 등록 차량의 경비 지출내역을 조회 및 관리합니다. (주유 / 정비 / 소모품 / 기타)

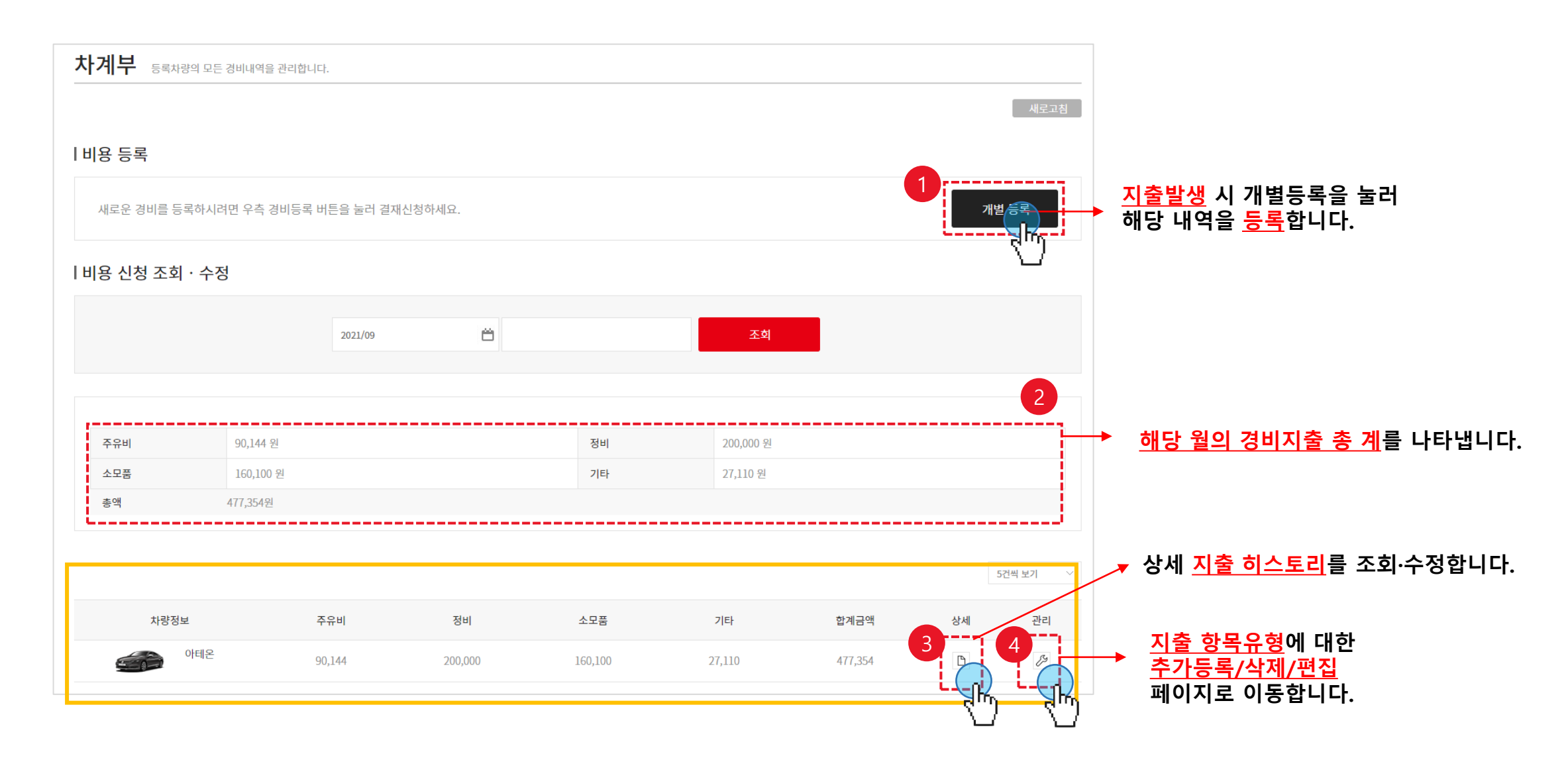

#### 2.2 서비스 소개 [차량관리] > [차계부(2/3)]

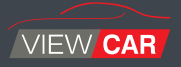

#### 등록 차량의 '상세'버튼을 눌러 지출 내역을 조회하고, 필요 시 내역을 수정합니다.

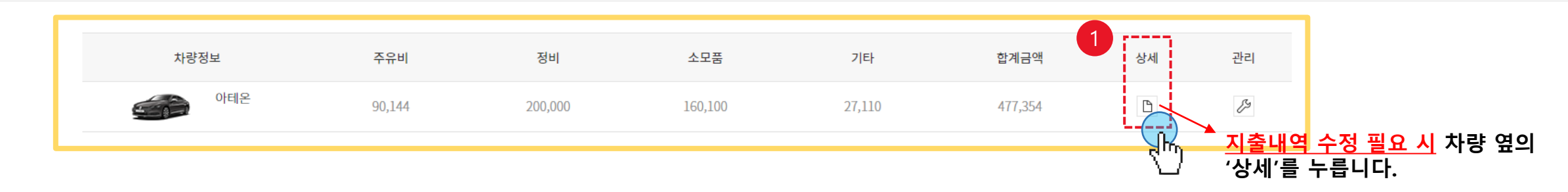

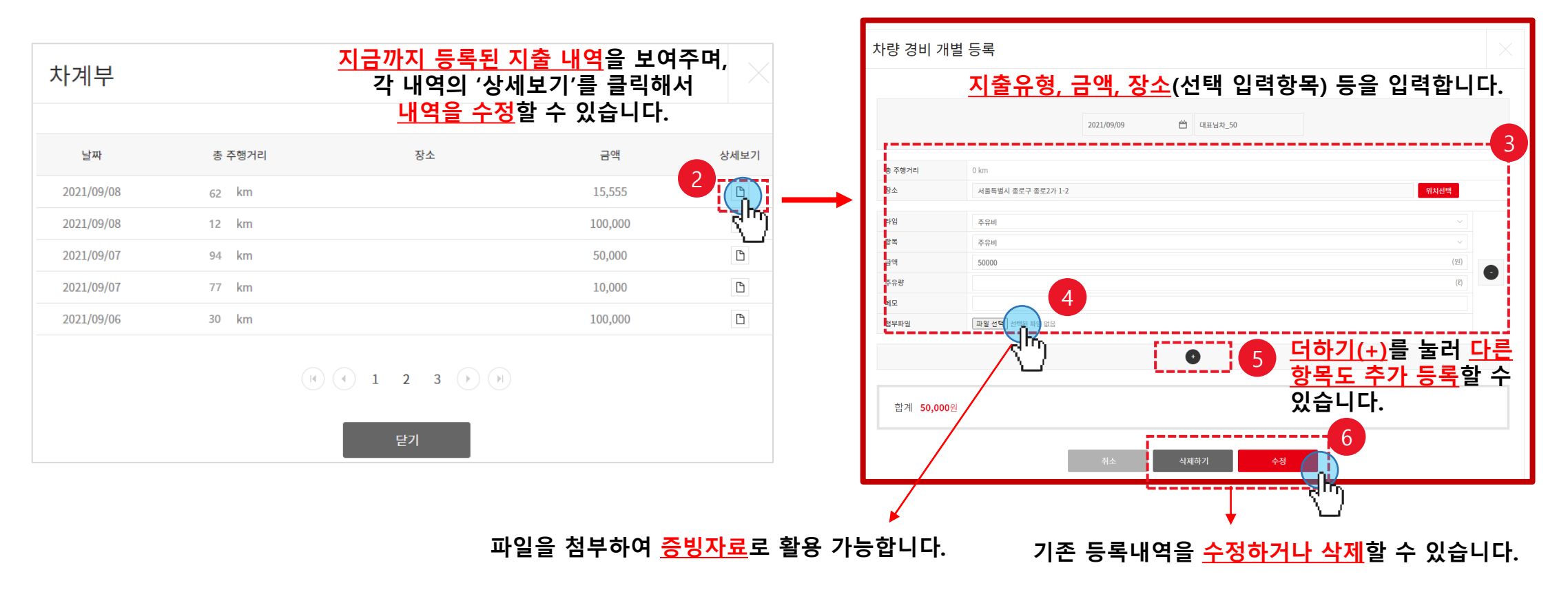

#### 2.2 서비스 소개 [차량관리] > [차계부(3/3)]

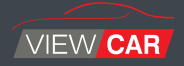

#### 지출 유형항목을 원하는 대로 추가/삭제하거나 교체 주기 등을 조절할 수 있습니다.

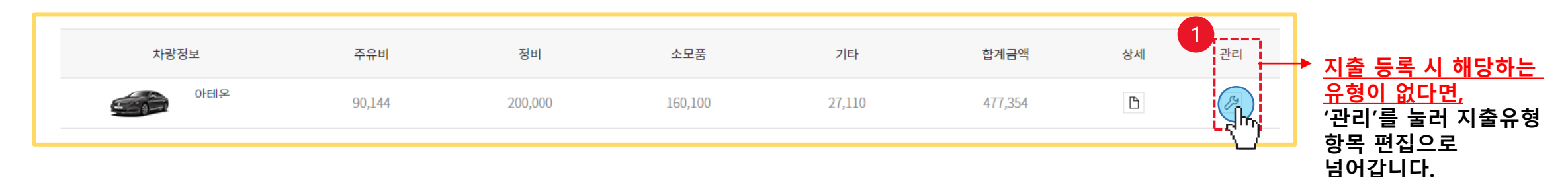

#### <u>'주유비 / 소모품 / 정비 / 기타'</u> 4개 Tap으로 구분되어 있으며, 각 Tap마다 디폴트 지출항목을 갖고 있습니다. 맨 하단의 <u>더하기(+)</u>를 눌러 새로운 항목을 추가할 수 있습니다.

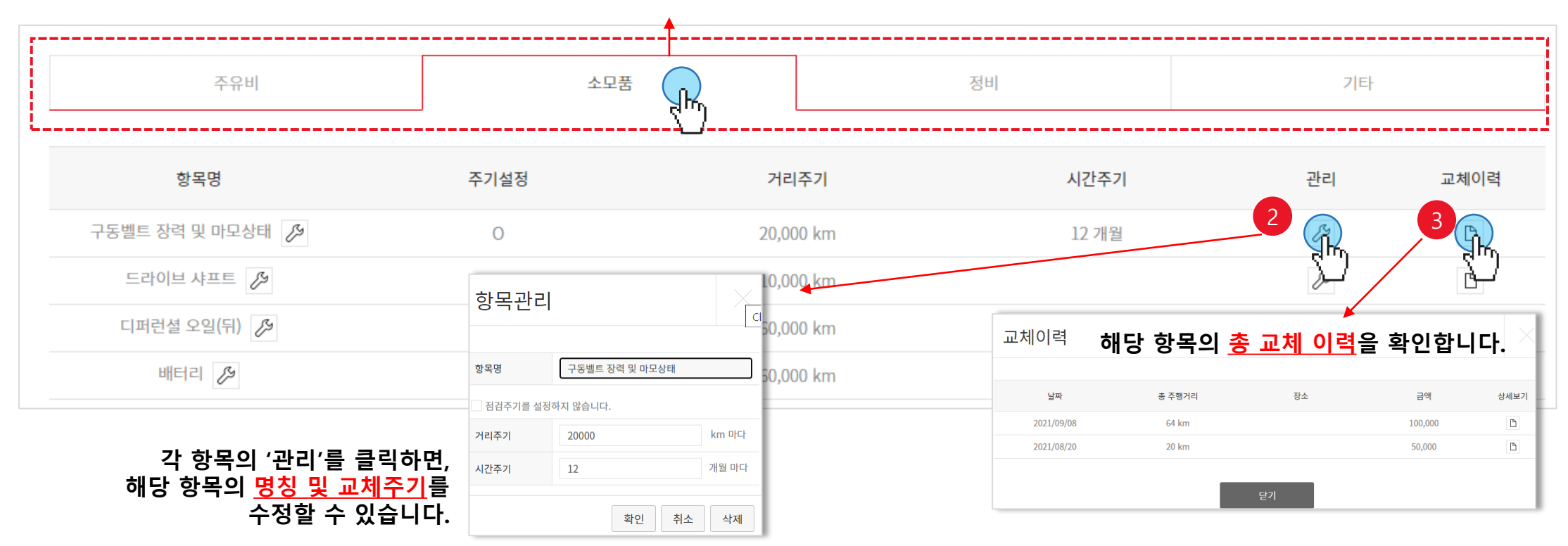

#### 2.2 서비스 소개 [차량관리] > [고장소모품 현황]

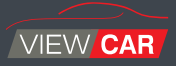

#### 단말기에서 주는 고장코드, 또는 소모품 교환주기가 지난 차량에 대한 알림을 볼 수 있습니다.

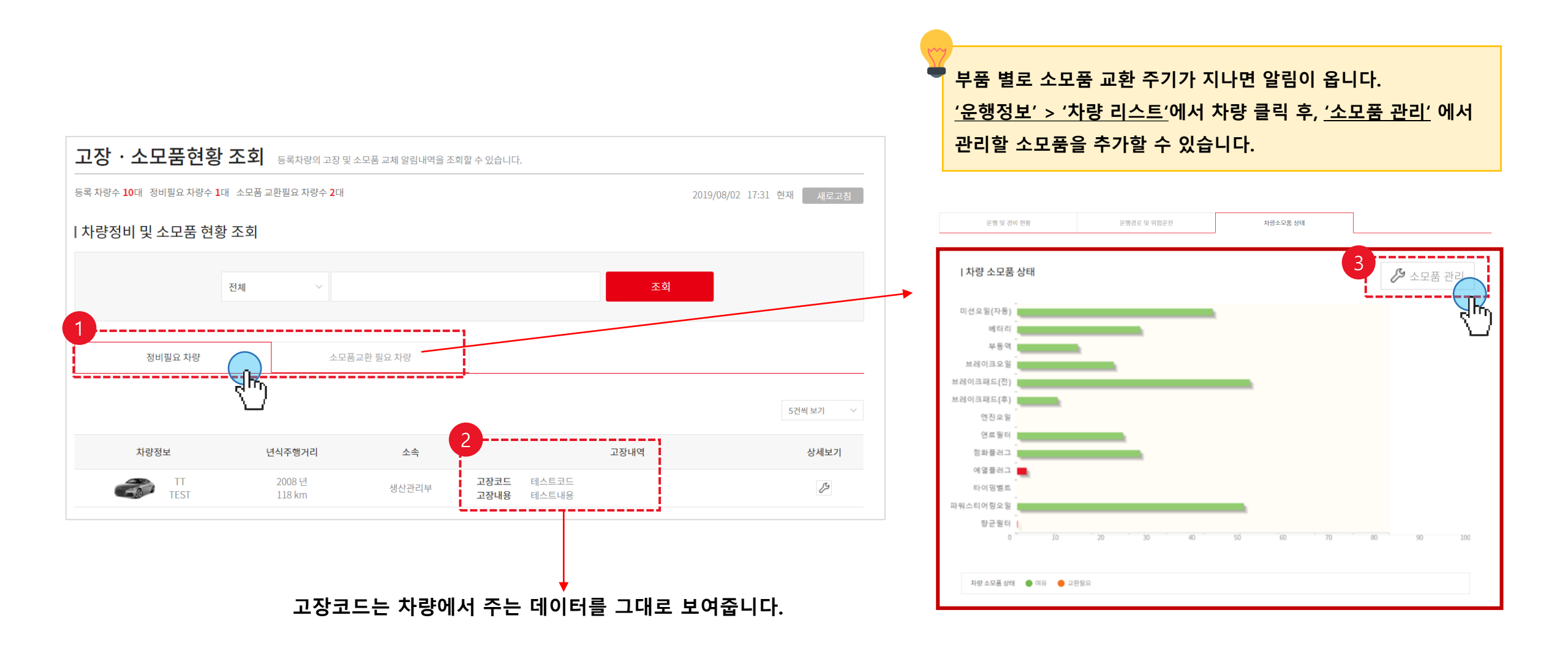

#### 2.2 서비스 소개 [차량관리] > [자주가는 장소(1/2)]

#### 차량을 기준으로 자주가는 장소를 등록하고, 진입/이탈 내역을 한눈에 보실 수 있습니다.

먼저 자주가는 장소를 등록하고 감지할 차량을 적용해야 합니다.

- ① 우측의 '환경설정' > '자주가는 장소 등록' 메뉴로 들어갑니다.
- ② 자주가는 장소 등록 클릭 후 해당 장소의 정보를 입력합니다. (지도 클릭으로 위치 지정도 가능합니다.)

#### 자주가는 장소에 등록된 차량이 삭제되는 경우, 해당 등록장소도 삭제되오니 차량 삭제 시 자주가는 장소 또한 다시 등록해 주셔야 합니다.

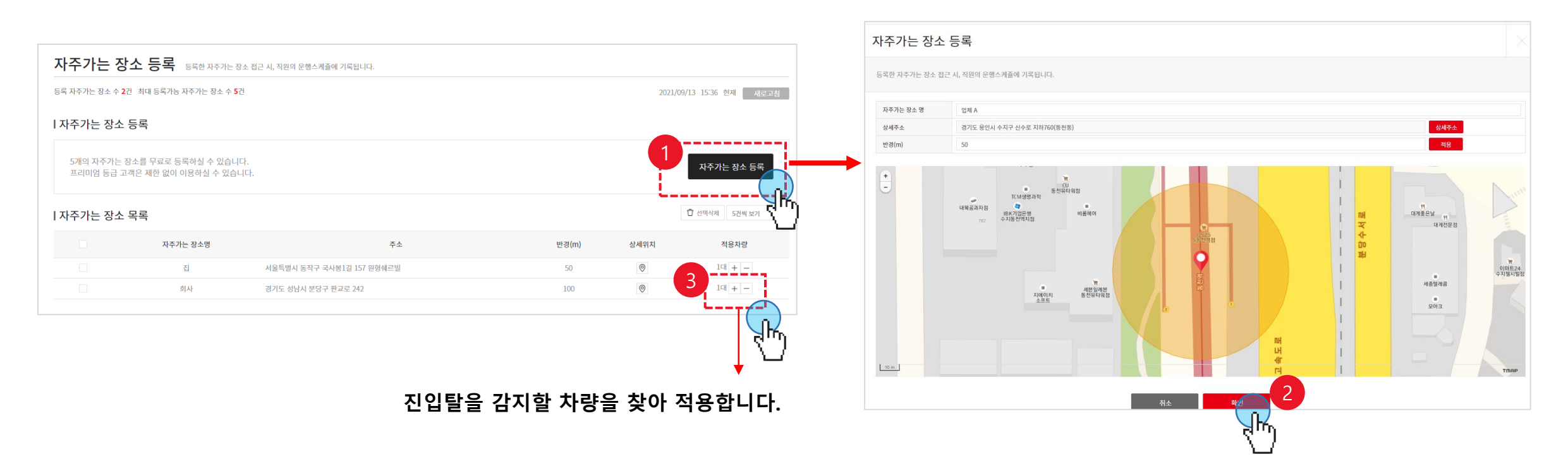

#### 2.2 서비스 소개 [차량관리] > [자주가는 장소(2/2)]

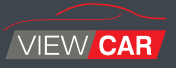

#### 적용 차량에 대한 진입, 이탈내역 확인은 '차량관리' > '자주가는 장소'에서 확인 가능합니다.

| <b>은행 스케쥴</b> 등록한거래처진입및이탈시,직용           | 원의 운행스케쥴에 기록됩니다. |            |               | 이해 지배조 나비고        | سان     |                 |                   |                                    |
|-----------------------------------------|------------------|------------|---------------|-------------------|---------|-----------------|-------------------|------------------------------------|
| 록 거래처 수 <mark>3</mark> 개 기록수 <b>7</b> 건 |                  | 2019/08/02 | 17:08 현재 새로고침 | 운행 스케슐 상세상        | 3모      |                 |                   |                                    |
| 전체                                      | ×                | 조회         |               | 운행여부 사용중지         |         |                 |                   | 2019/08/02 17:18 현재 새로고침           |
|                                         |                  |            | 5건씩 보기 🗸      |                   | 소속      | 자스텍엠            |                   |                                    |
|                                         | H 내 / 피 ㄱ        |            |               |                   | 부서/이름   | 마케팅팀 / 김철수      |                   |                                    |
| 사용사 정보                                  | 부세/식답            | 최근 이용사양    | 운영스케뉼         |                   | 전화번호    | 01012345678     | 휴대폰               | 01012345678                        |
| 김철수                                     | 마케팅팀<br>대리       | IE31121    |               |                   | 이메일     | abc@jastecm.com |                   |                                    |
| 이영희                                     | 마케팅팀<br>사원       | TESI       |               |                   | 사용차량 정보 |                 |                   |                                    |
|                                         | 마케팅관리팀<br>과장     |            |               |                   | 사망선택    |                 | ViewCal 도일당/ 실인권오 |                                    |
| 빅군세                                     |                  |            |               | 전체 오늘 1주일 1개월 3개월 | 6개월 👛 ~ | Ë               |                   | 최근 운행순 💛 5건씩 보기 💛                  |
|                                         |                  |            |               | 상태 🗢 시간           | 반 거래처   | 명 주             | 5 <u>~</u>        | 이용차량                               |
|                                         |                  |            |               | 이탈 2019/08/07     | 08:12 집 | 서울특별시 광진구 ·     | 구의강변로 94          | <u>티구만</u><br><u>49보4022</u>       |
|                                         |                  |            |               | 진입 2019/08/07     | 08:03 집 | 서울특별시 광진구 ·     | 구의강변로 94          | <mark>트구안</mark><br><u>49보4022</u> |
|                                         |                  |            |               | 이탈 2019/08/06     | 07:08 집 | 서울특별시 광진구 ·     | 구의강변로 94          | <u>티구안</u><br>49보4022              |

#### 2.2 서비스 소개 [차량관리] > [차량 주요 알림]

#### 차량에 대한 주요 알림을 볼 수 있습니다.

- ① 고장코드 : 단말기로부터 받은 고장 코드를 확인 가능합니다.
- ② 소모품 교환 주기 : 특정 소모품의 교환 주기 임박을 보여줍니다.
- ③ 탈부착 : 단말기의 탈착 시간, 부착 시간정보를 보여줍니다.
- ④ 진입·이탈 : <u>'환경설정' > '자주가는 장소 등록'</u> 에 등록한 장소의 진입·이탈을 보여줍니다.

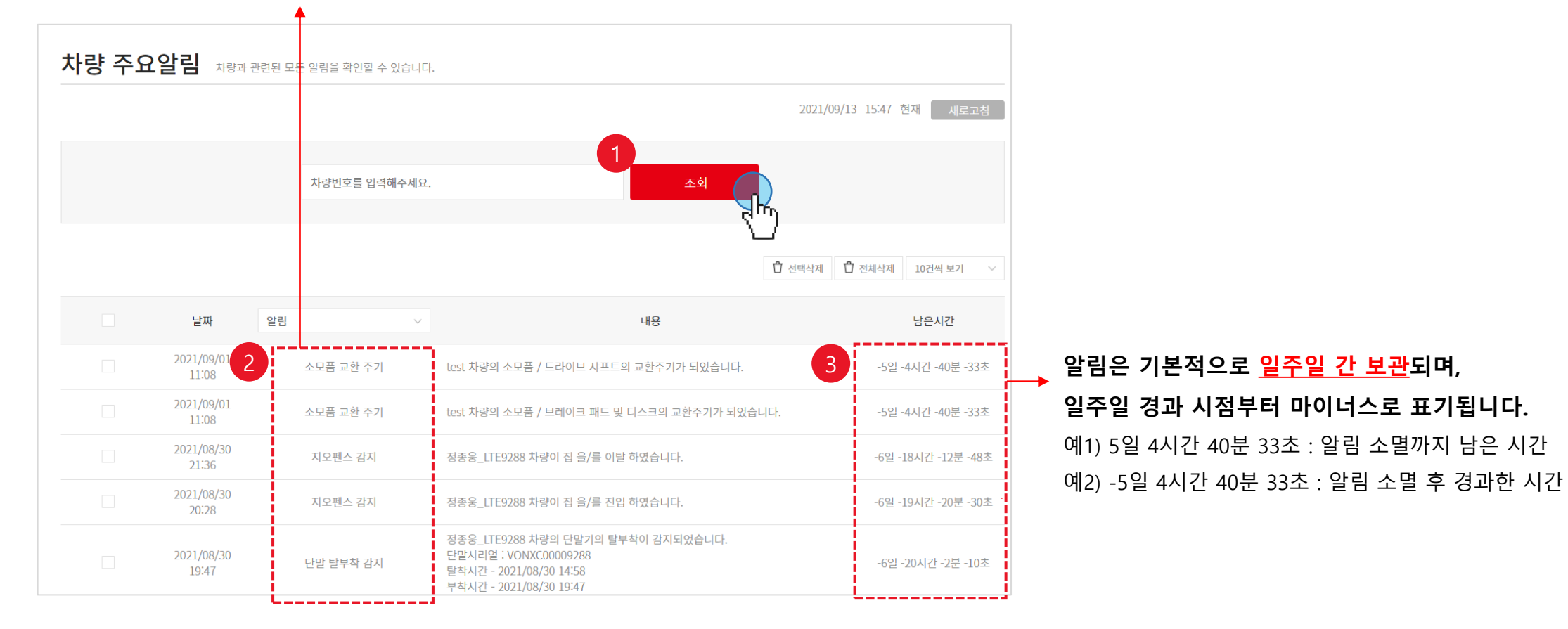

### 2.3 서비스 소개 [통계] > [리포트]

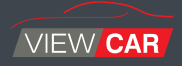

#### 차량 데이터를 다양한 형태로 조회할 수 있습니다.

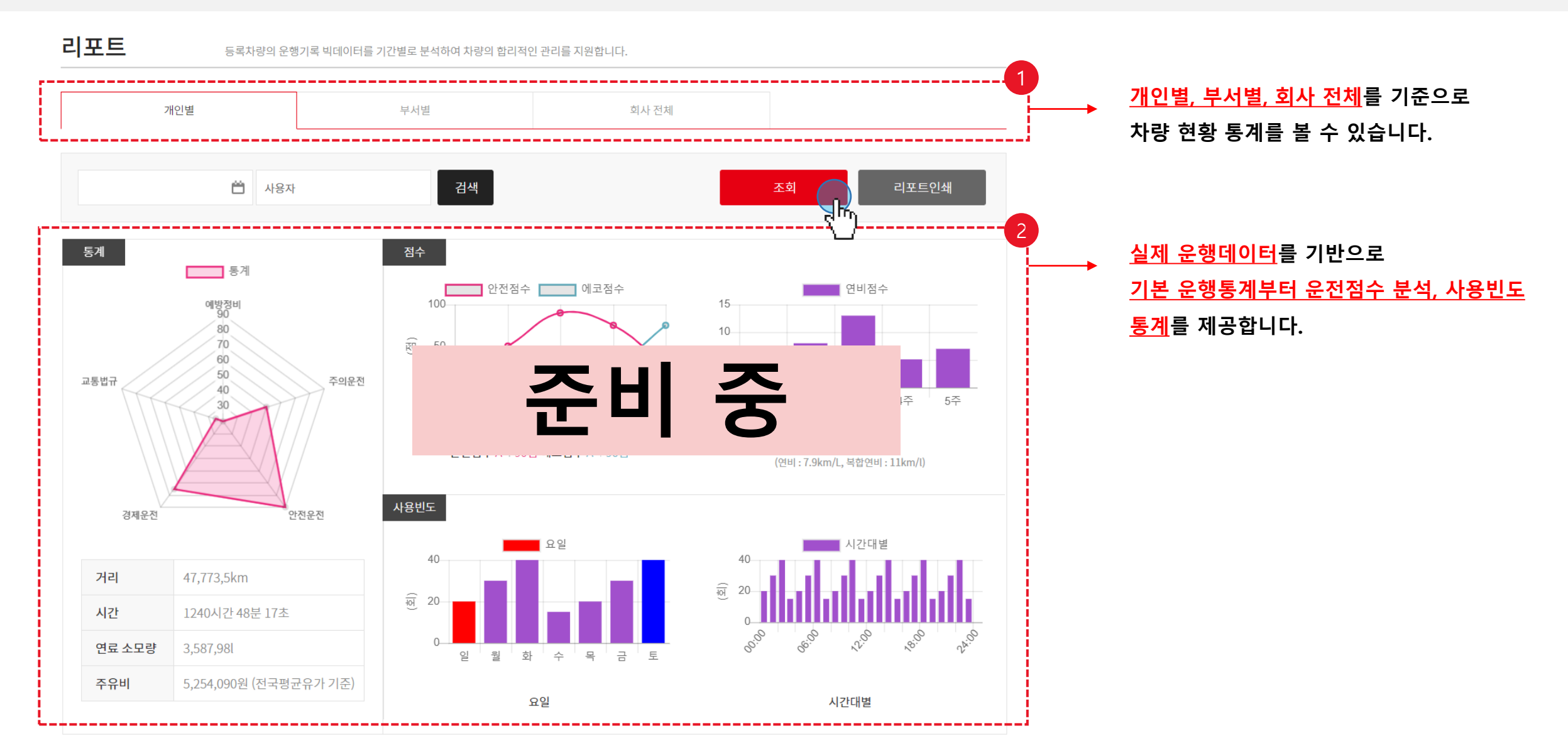

Copyright 2021 JASTECM Co., Ltd. All rights reserved.

#### 2.3 서비스 소개 <mark>[통계]</mark> > [운행통계]

#### 월별로 운행 통계 확인이 가능합니다.

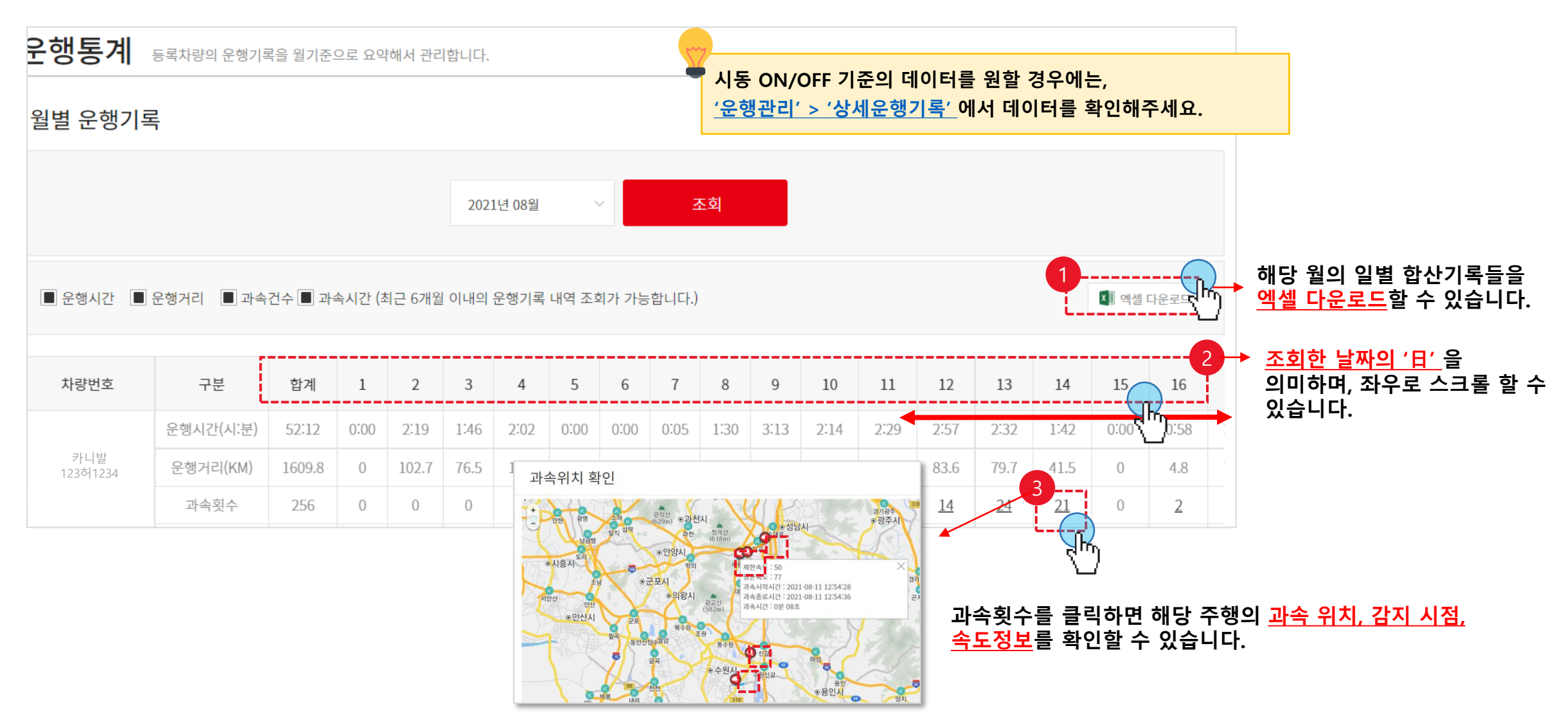

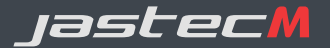

## 1. 회원가입 및 차량·단말 등록

## 2. 서비스 메뉴 소개

3. 부록

#### [부록] 단말기 설치

※ 본 실증사업에 참여하시는 고객님! 이미 차량에 단말이 장착되어 있어 다시 설치하지 않으셔도 됩니다.

이제 단말을 차량에 장착해볼까요? 배선작업 필요없이 3초면 초간편 설치 끝!

#### 단말기 장착 01

시동 OFF인 상태로 아래와 같이 단말기를 장착해 주세요.

단말기 탈/부착 시 기본적으로 시동을 끈 후 진행해 주세요.

#### 02 OBD 단자 위치

대부분의 차량은 운전석 하단에 OBD 단자가 위치하고 있지만, 일부 차량은 퓨즈박스 안에 위치해 있습니다.

OBD 단말기 장착 후 퓨즈 박스가 닫히지 않는다면, 03

OBD 커넥터를 차량 안쪽으로 밀어 위치를 이동시킨 후, 단말기를 결합합니다.

대부분의 OBD 커넥터는 퓨즈박스 안에서 위치 조정이 가능합니다. (탈부착 가능) 차종의 경우, 단말 설치 후 퓨즈박스가 닫히지 않을 수 있습니다. 이 경우, <u>연장케이블</u> (별매)를 이용하여 퓨즈박스 외부에 안전하게 고정 후 주행해야 합니다. 고객센터 (1588-8439)로 문의 부탁드립니다.

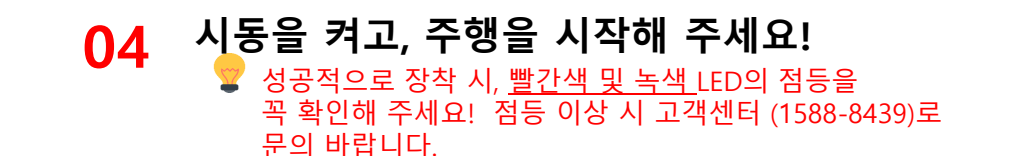

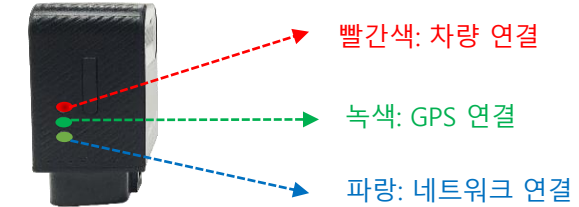

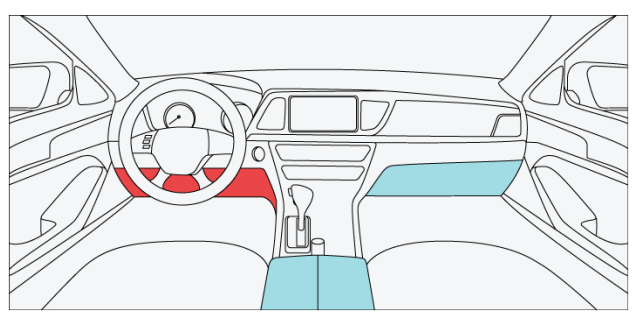

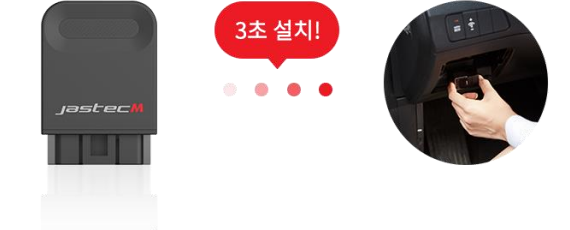

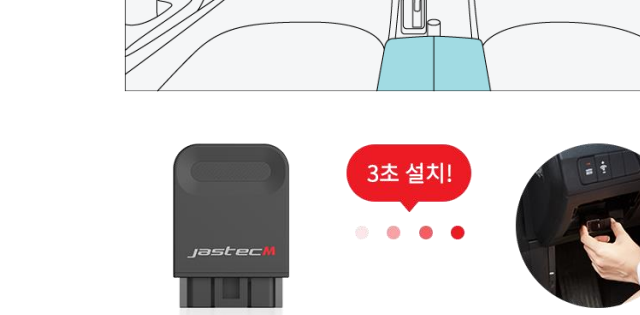

#### [부록] 단말기 설치

#### ※ 본 실증사업에 참여하시는 고객님! 이미 차량에 단말이 장착되어 있어 다시 설치하지 않으셔도 됩니다.

※ 단말 설치 예시 : <u>현대/기아</u> 승용 및 승합차

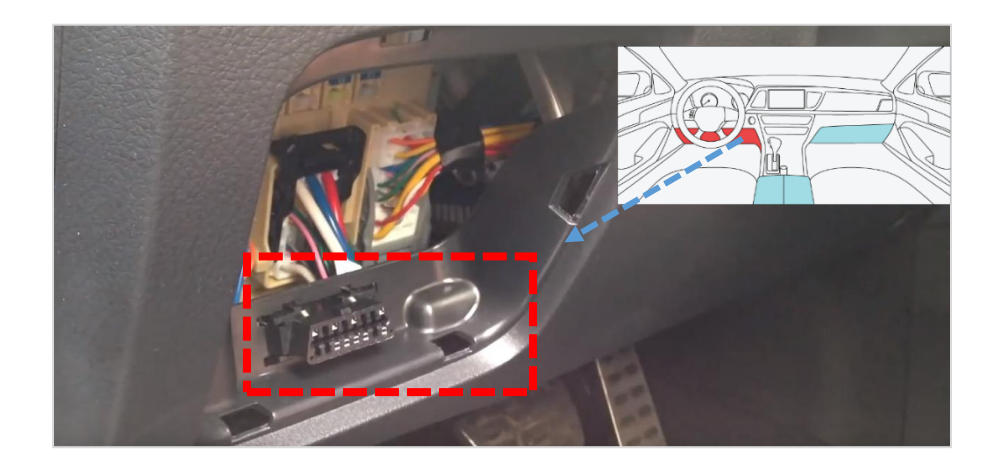

#### 운전석 하단에 열 수 있는 퓨즈박스가 있습니다. 퓨즈박스를 열면, 왼쪽과 같이 OBD 커넥터가 보입니다.

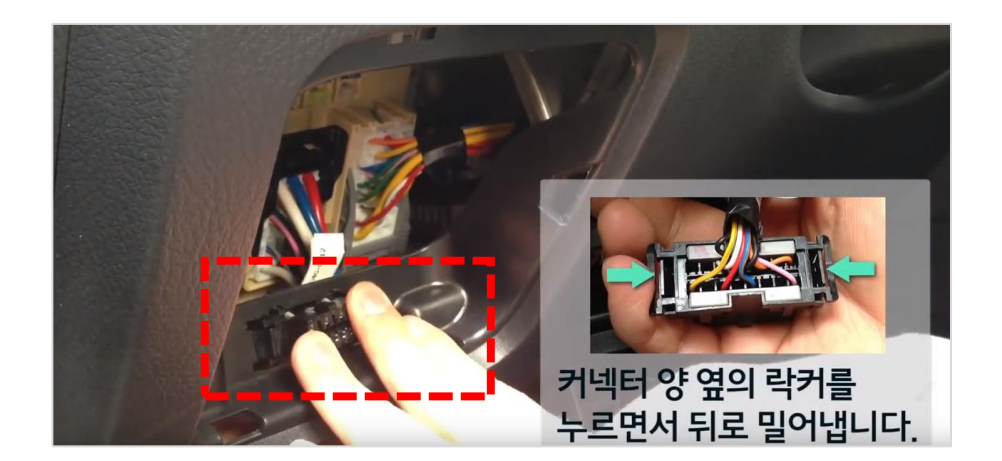

#### 고정되어 있는 커넥터를 빼내기 위해 커넥터의 양 옆을 누르면서 뒤로 밀어주세요.

8

#### [부록] 단말기 설치

#### ※ 본 실증사업에 참여하시는 고객님! 이미 차량에 단말이 장착되어 있어 다시 설치하지 않으셔도 됩니다.

※ 단말 설치 예시 : <u>현대/기아</u> 승용 및 승합차

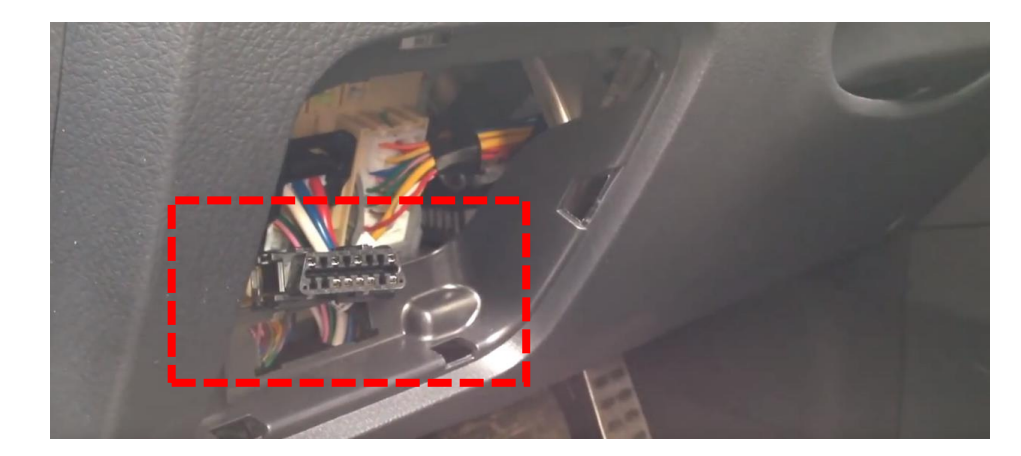

#### 뒤로 밀어내게 되면, 오른쪽 사진과 같이 OBD 커넥터가 분리됩니다.

8

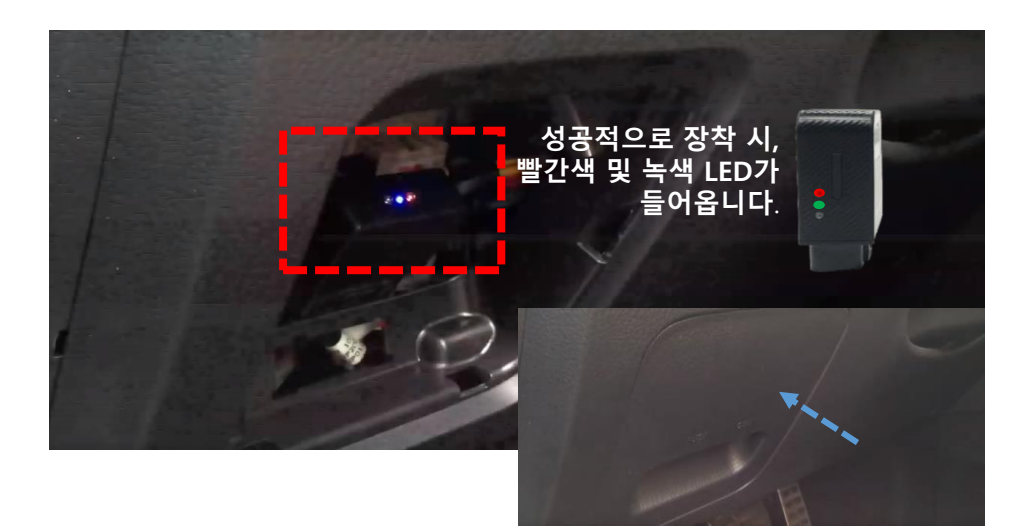

#### 단말기를 커넥터에 체결한 후, 퓨즈박스를 닫아 주세요. 설치가 완료되었습니다. ③

# 문 의

Tel.1588-8439 (09:00~18:00)

E-mail. <u>triplog@jastecm.com</u>

※ 또는 Web/App > 고객센터 > 1:1 문의 게시판을 이용해주세요.

JASTECM CO., LTD.

- H.Q : 경기도 성남시 판교로242 PDC C동 402호 ㈜자스텍엠

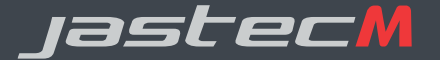